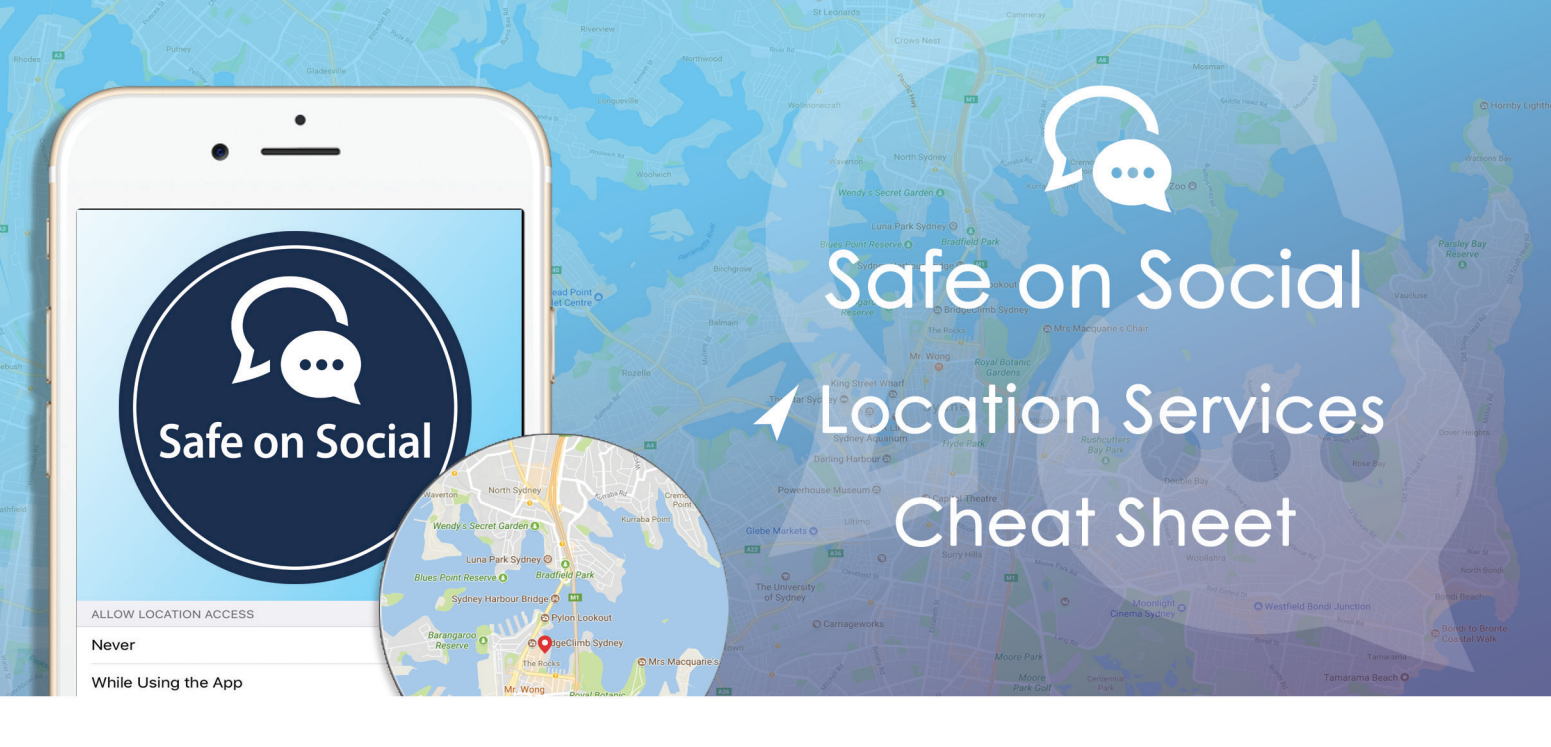

## **Turning off Location Services**

## Yes, your mobile device tracks your location.

This can be handy for features like Weather, Traffic, Find My i-phone and maps but most of the apps you use for entertainment purposes track you as well.

The information gathered by these varies from sales and marketing purposes, to declaring your exact posting location on social media.

If you are not comfortable with this, it is easy to opt out, and just turn on location services when you need to.

Location history - this serves to show exactly where you have been throughout the day.

"Frequent locations" and "significant locations" pin point your patterns of movement.

This information is easily available on Apple devices or as part of googles location data on an android device.

### Here's how to opt out:

When setting up a new device, or you are installing an app on your iOS device there will be a prompt to share any location data.

A "Yes "or an "Allow" will feed your information to a database. Convenient apps that tailor information specific to you and your movements (weather etc.) also carry similar databases holding swathes of information about a variety of individuals.

# **Apple devices**

## Disabling services for your iPhone and iPad in iOS

#### Step one:

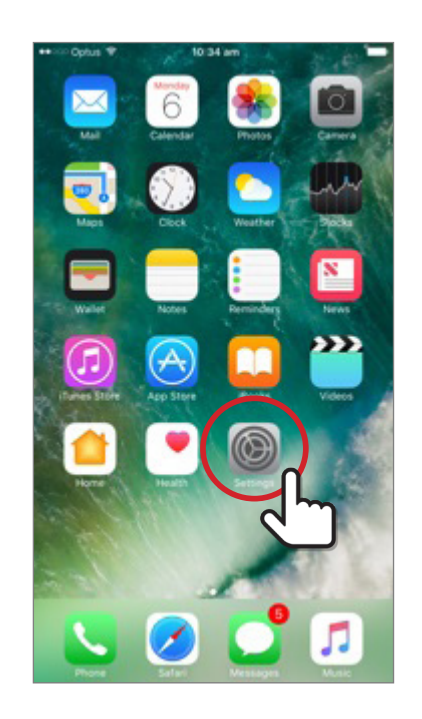

Select the grey settings wheel from the home screen of your device

### Step 2:

A new menu will open up

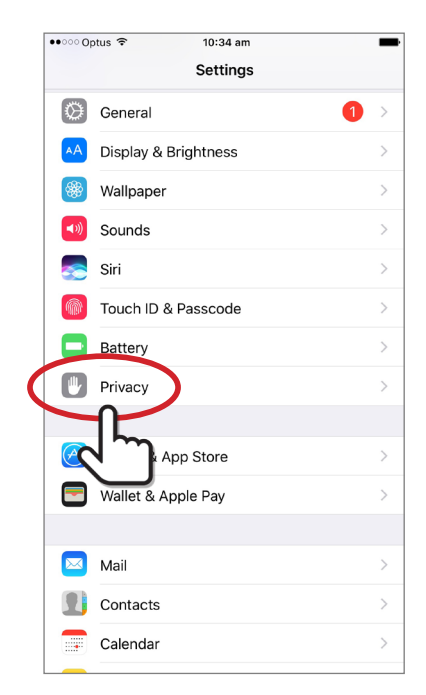

Tap on the privacy option

#### Step 3:

From this menu, chose Location services

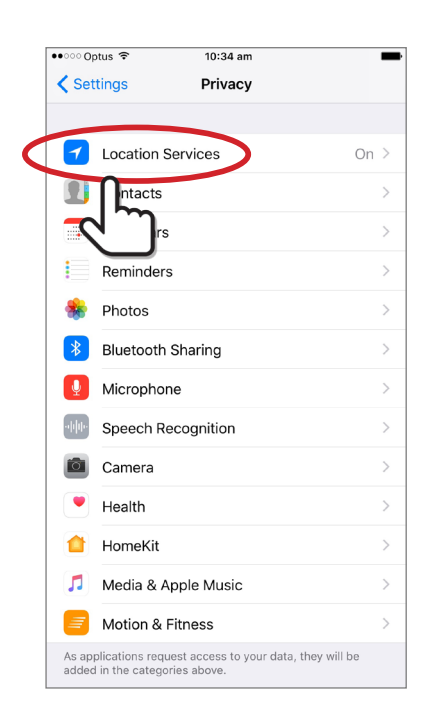

#### Step 4

The next menu allows you to switch off Location services using the green switch. It also provides you with a choice to how you wish to control the other location based services. Consider how you wish to use your device, and use these accordingly.

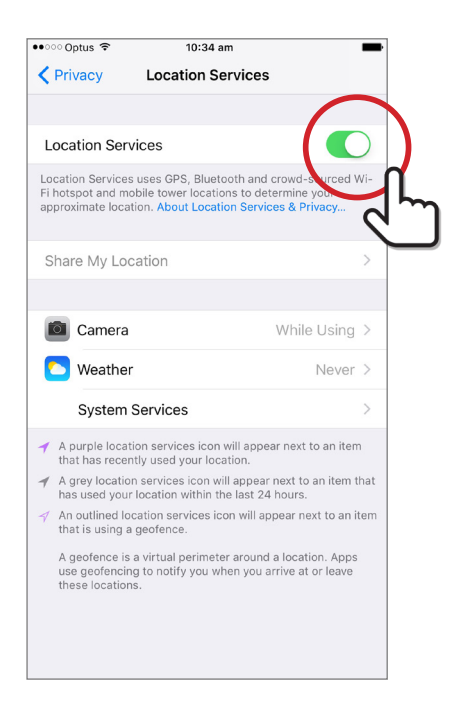

Toggle the green switch to the off position

#### Step 5

You should see a screen like the one below:

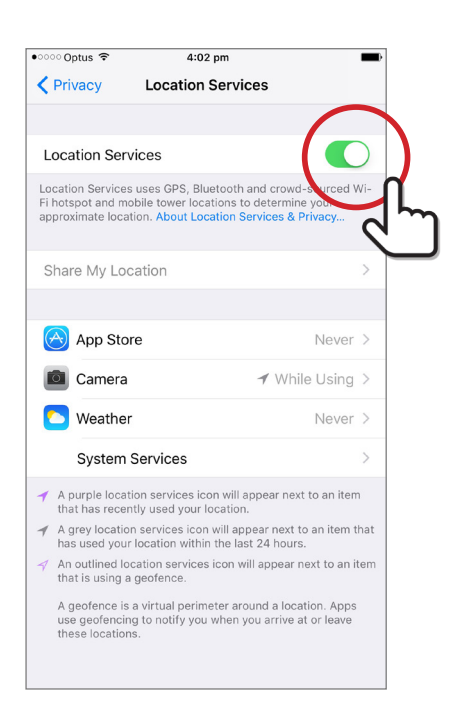

Press the Turn off option.

#### Step 6

Your screen should show this image. Your job is done. (insert iphone step 6 here)

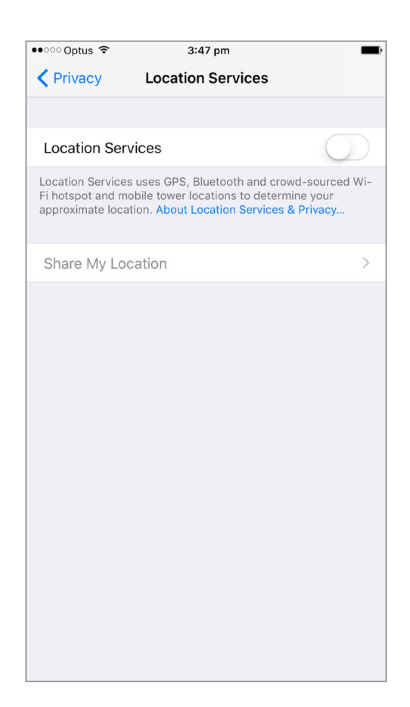

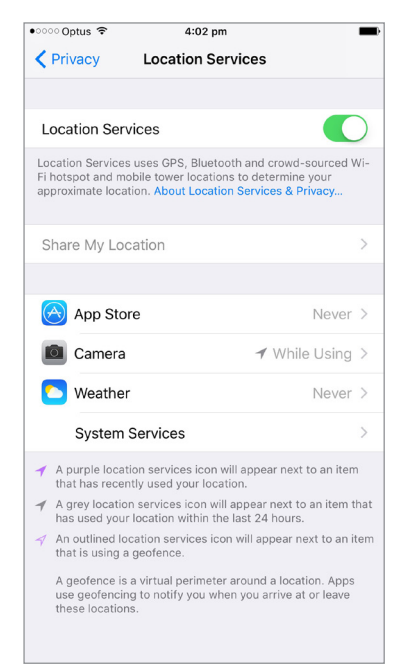

Note

| •୦୦୦୦ Optus 🗢                                                                                                    | 3:47 pm         |      |              |
|----------------------------------------------------------------------------------------------------|-----------------|------|--------------|
| Continue Control Control Co | System Services |      |              |
|                                                                                                    |                 |      |              |
| Compass Calibration                                                                                                    | ı               | 1    | C            |
| Emergency SOS                                                                                                    |                 |      | C            |
| Find My iPhone                                                                                                    |                 |      | C            |
| HomeKit                                                                                                    |                 |      | C            |
| Location-Based Aler                                                                                                    | rts             | 1    | 2            |
| Location-Based App                                                                                                    | le Ads          | {    | $\mathbf{c}$ |
| Location-Based Sug                                                                                                    | gestions        | 1    | 2            |
| Mobile Network Sea                                                                                                    | rch             | 7    | C            |
| Motion Calibration 8                                                                                                    | Distance        |      | C            |
| Setting Time Zone                                                                                                    |                 | 1    | 2            |
| Share My Location                                                                                                    |                 |      | $\mathbf{r}$ |
| Wi-Fi Networking                                                                                                    |                 | 1    | <u>d</u>     |
| Frequent Locations                                                                                                    |                 | 1 01 |              |
|                                                                                                    |                 | ~    | ~            |
| PRODUCT IMPROVEMENT                                                                                                    | Т               |      |              |

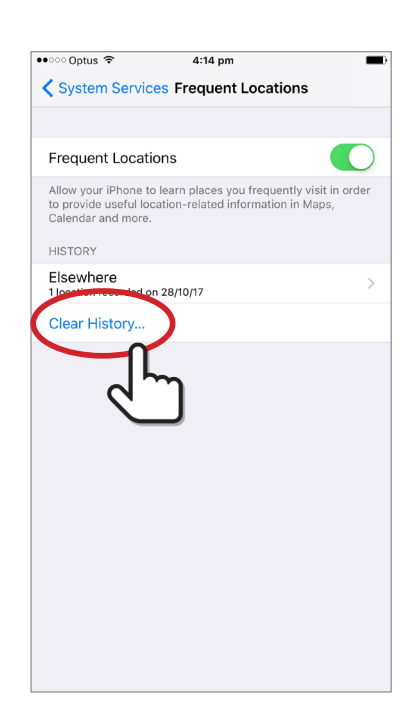

In this image there are several other options.

*App Store* - has been turned off completely through the store, and will be authorised on a purchase by purchase basis

Camera - choose when you wish the camera to record your location

Weather - optional, depending on your usage

System Services - where the more detailed tracking systems lie.

Turn these off, to limit the information available about you. You will now be prompted should your location be necessary or they will not work at all.

**NB** - tapping on the frequent/significant locations button provides you with the window necessary to remove all your location data from the device.

Turn frequent/significant Locations to off should you wish to do this.

## On an android device

#### Step 1

Select the purple setting button on your home screen.

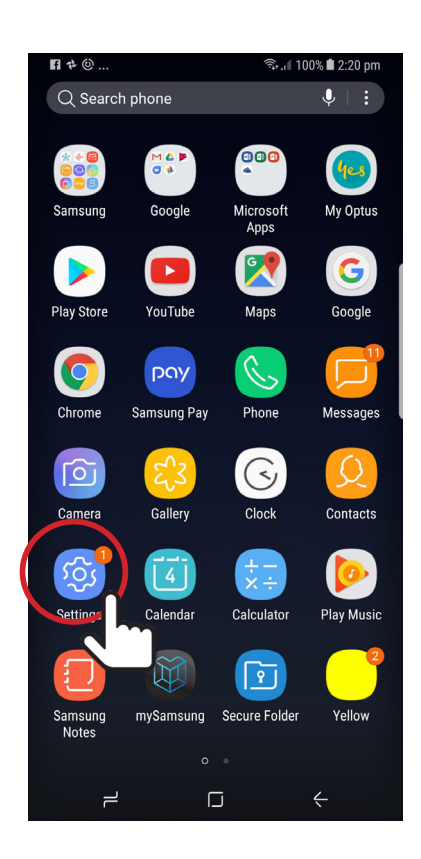

#### Step 2

The following menu will appear: (insert step 1.5 android and circle connections)

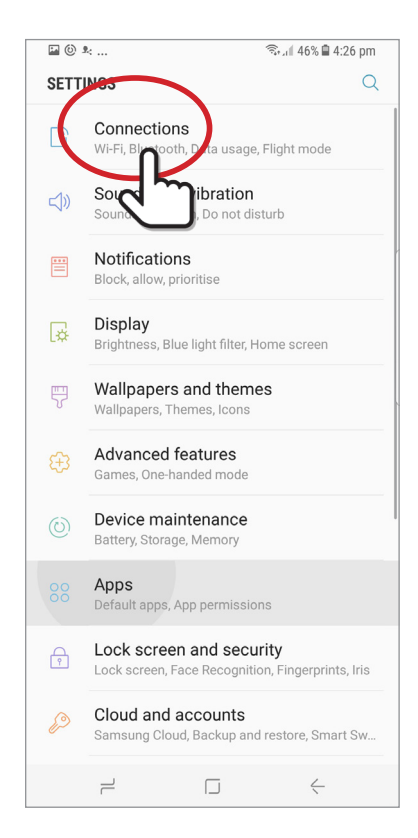

Choose the connections option

### Step 3

Beside the Location tab is a blue button, toggle this to the off position.

| 国 尊 …                                                                       | 🗟 ा १००% 🖩 २:२१ pm |
|-----------------------------------------------------------------------------|--------------------|
| < CONNECTIONS                                                               | Q                  |
| TEISUATOCAUC                                                                |                    |
| Wi-Fi calling                                                               |                    |
| Bluetooth<br>Connect to nearby Bluetooth device                             | es.                |
| Phone visibility<br>Allow other devices to find your pho<br>transfer files. | one and            |
| Data usage                                                                  |                    |
| Flight mode<br>Turn off calling, messaging, and Mc                          | obile data.        |
| NFC and payment                                                             |                    |
| Mobile hotspot and tetherin                                                 | ng                 |
| Mobile networks                                                             | $\frown$           |
| Location<br>High accuracy                                                   |                    |
| More connection settings                                                    | 2                  |
| LOOKING FOR SOMETHING EI                                                    | LSE?               |
|                                                                             | <                  |

#### Step 4

The location window will show you several things including recent requests for location information. The blue button beside the ON words is what we after. Toggle this into an off position.

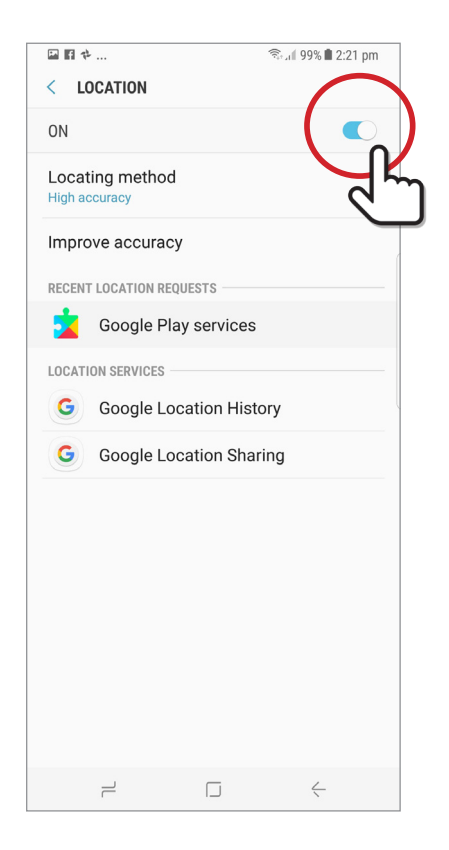

### Step 5

A pop up window provided you with some information on what an off choice may entail. Pressing close will shut down location.

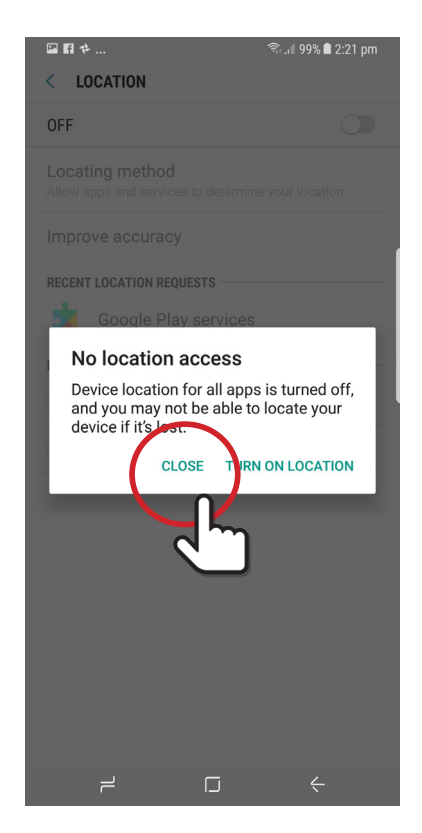

#### Step 6

Your screen now shows the following.

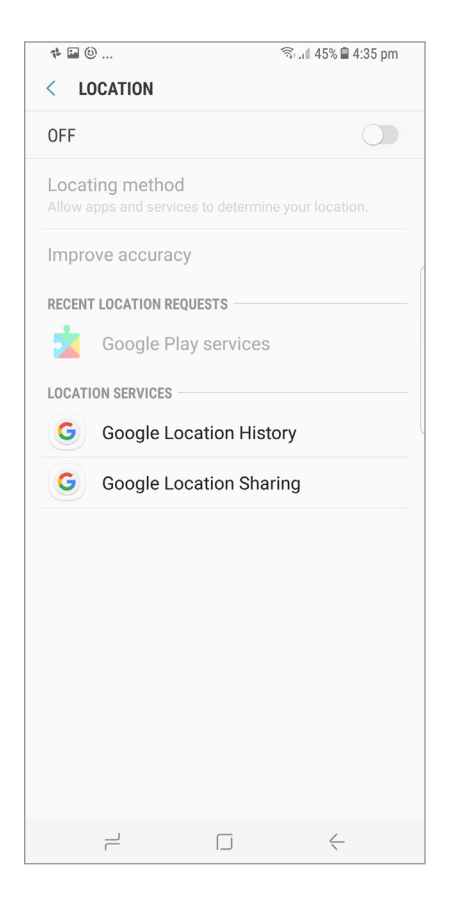

**NB**- the features shown in the location page of Google sharing history, and Google Location Sharing are worthwhile investigating further if you are inclined.

Google Location history may be turned on or off, and Google Location allows to share or not, the location in realtime of contacts etc.

#### Let's be clear

Location services are really useful, and drive a lot of our favourite apps.

Before you disable those features, make sure you're not relying on them.

Consider whether or not the apps and services you use are valuable enough that the information you are giving is an acceptable trade. If they are, leave those features on.

# w: safeonsocial.com e: wecanhelp@safeonsocial.com

No part of this e-book or its associated modules may be reproduced or transmitted by any person or entity in any for by any means, electronic or otherwise including photocopying, recording or scanning or by any information storage without prior permission other than the licensor who is licensed to use this information on their website, in newsletters and in print and has been granted permission from the publisher under an annual license.

The publisher, authors, licensee, licensor and their respective employees or agents will not accept responsibility for injuries or damage, physical or emotional occasioned to any person as a result of a social media use or any other activities described in this e-book.

Whilst every attempt has been made to ensure that the information in this e-book is accurate, it is the nature of social media to be constantly changing. Therefore, Safe on Social Media Pty Ltd gives no guarantees to the completeness or accuracy of the contents of this guide.